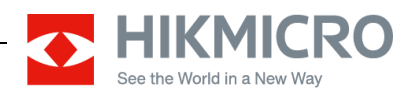

# How to Cast Screen of Handheld Thermography Camera

# (2022-05-12)

This document mainly introduces the way to cast camera screen by USB. More approaches such as mobile App and HDMI are introduced in the <u>Appendix</u>. Please refer to user manuals of HIKMICRO Handheld Thermography cameras in the official website for more functions. <u>https://www.hikmicrotech.com/en/product-c/8</u>

UVC is short for USB Video Class that describes devices capable of streaming video. Know more in <u>https://en.wikipedia.org/wiki/USB\_video\_device\_class</u>.

## UVC Software & Supported HIKMICRO Device

- ThermometryClient (a free PC client developed by HIKMICRO) Link to download this HIKMICRO UVC Alarm App <u>https://hikmicrotech.box.com/s/2mzocaxemyokd9nklm3sg7wa9ssg7w4x</u>
- PotPlayer (a player client)
   Link to download this popular freeware player <u>https://potplayer.daum.net/</u>

| Model   | Latest FW Version   | HIKMICRO UVC Client | UVC via PotPlayer |  |
|---------|---------------------|---------------------|-------------------|--|
| Pocket1 | 5.5.25              | V                   | V                 |  |
| Pocket2 | et2 5.5.25 <b>v</b> |                     | √                 |  |
| E1L     | 5.4.44              | ×                   | ×                 |  |
| B1L     | 1L 5.5.15 <b>v</b>  |                     | V                 |  |
| B10     | 5.5.37              | V                   | V                 |  |
| B2L     | 5.5.15              | V                   | V                 |  |
| B20     | 5.5.37              | V                   | V                 |  |
| M10     | ) 5.5.19 ×          |                     | V                 |  |
| M30     | 5.5.19              | 5.5.19 ×            |                   |  |
| G40     | 5.5.19              | ×                   | ٧                 |  |
| G60     | 5.5.19              | ×                   | V                 |  |
| SP60    | 5.5.26              | V                   | V                 |  |

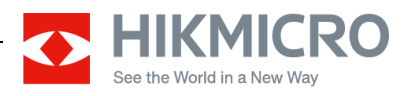

#### Notes:

- HIKMICRO UVC Alarm App is named ThermometryClient working in Windows systems.
- A freeware, PotPlayer, is recommended to live UVC camera in Windows systems.
- The USB cable (Type C to Type A)

contained in the gift

box is recommended. Other types of cables or converters are not suggested for their applicability.

- Other types of cables may not support the communication protocol.
- The handheld cameras do not supply driving power to external devices such as a converter.
- Enabling Cast Screen function is mandatory for UVC applications.
- Image of palette and most menus (see exceptions in the next item) are consistently displayed between camera's local screen and two PC clients.
- Menu options in an on-screen menu bar cannot be casted, but sub-menus under the menu options can be casted.
  - Pocket series has an on-screen menu bar on the right of the touch screen. Back, file, and settings are the available keys in the menu bar.
  - SP series has an *on-screen menu bar* at bottom of the touch screen.
     FFC shutter, level & Span, palette options, thermography rules, image mode, and settings are the available keys in the menu bar.
- Image quality in clients may be not as good as camera's local screen due to stretched images or incorrect aspect ratio settings.

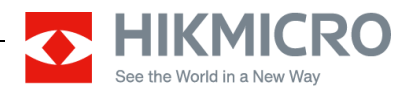

# **ThermometryClient**

- Steps
- 1. Enter camera's Local Settings.
- 2. In **Device Settings** or **Connect** (varying by model), enable **Cast Screen** function.

| < Device Settings     |   |  |
|-----------------------|---|--|
| Bluetooth             | > |  |
| Cast Screen           |   |  |
| Language              | > |  |
| Device Initialization | > |  |
| <b>+ +</b>            |   |  |

- 3. Connect the device with a computer through USB cable.
- 4. Run software ThermometryClient in the computer to open it, UVC Alarm App.
- 5. Camera can be automatically lived, if it supports this client.

| UVC Alarm App |         |   |                     |                                         | ≡ - □ ×                                                         |
|---------------|---------|---|---------------------|-----------------------------------------|-----------------------------------------------------------------|
| 53<br>        |         |   | F<br>4              | Original ^<br>full Screen<br>I:3<br>6:9 | The Max temp. (°C)                                              |
| <             | Connect |   | ⊑ c<br>23:<br>2022/ | 0.<br>14<br>05/09                       | 28.8                                                            |
| WLAN          |         | > | P                   | Q                                       |                                                                 |
| Bluetooth     |         | > | € :0.95             | Near                                    | Distance                                                        |
| Hotspot       |         | > | Unit                | t                                       | 0.5m                                                            |
| Cast Screen   |         |   | °C                  |                                         | Emissivity                                                      |
|               |         |   | Ø N24               | ection<br>I.6° E                        | 0.95                                                            |
|               |         |   | GP:                 | S<br>0'0" W<br>0"                       | Settings ×<br>Enable Alarm Alarm Alarm Sound Dr/Progran (D) (1) |
|               |         |   |                     |                                         | Alarm Threshold 37.3 °C v<br>Save                               |

Note:

- You can change the aspect ratio options in the upper right corner for different visual experience. Original Resolution is recommended.
- Sub-menus, information panel (applicable to SP series only), and image of palette are casted.

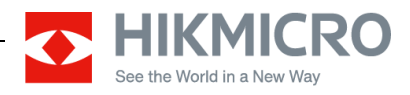

## **PotPlayer**

- Steps
- 1. Enter camera's Local Settings.
- 2. In **Device Settings** or **Connect** (varying by model), enable **Cast Screen** function.
- 3. Connect the device with a computer through USB cable.

|   | Device Settir | igs | -Norensen per |    |  |
|---|---------------|-----|---------------|----|--|
|   | WLAN          |     |               | >  |  |
| 1 | Hotspot       |     |               | >  |  |
|   | Bluetooth     |     |               | >  |  |
|   | Cast Screen   |     | (             |    |  |
| 1 | + +           |     |               | ×. |  |
|   |               |     |               |    |  |

- 2. Run the freeware PotPlayer in the computer.
- 3. Press shortcut key **F5** or right-click in the player to enter the **Preferences** page.
- 4. Select **Device** and then **Webcam** in the left column in this page.
- 5. Select **UVC Camera** or **HIKCAM** (varying by model) in the dropdown list of **Device**.
- 6. Select **MJPG 640x480 30** in the dropdown list of format.
- 7. Click **Apply** to apply the changes.
- 8. Click **OK** to save the changes and shut down the window.

|                                       | See the World in a New Way                                                                                                    |
|---------------------------------------|----------------------------------------------------------------------------------------------------|
| Preferences(220420) - *Default preset | × +                                                                                                    |
| *Default preset v                     | Device Screen Capture Webcam Analog TV (WDM) Digital TV (BDA) TV Cl   Video capture device  V  Video capture device  V  Audio: Use audio capture d€ V  Audio: Capture device  Device: WASAPI - Default Device  V  Input:  V  Preview audio  Advanced Settings  Enable timeshift |
| Reset Export Settings                 | <u>OK</u> <u>Cancel</u> <u>Apply</u>                                                                                                    |

#### Or

| Video c | apture dev | vice        | _            |         |                   |
|---------|------------|-------------|--------------|---------|-------------------|
|         | Device:    | HIKCAM      |              |         | v                 |
|         | Туре:      | Capture     | v            | Format: | MJPG 640×480 30 v |
|         | Audio:     | Use audio o | capture de 🔍 |         | Rescan Devices    |

9. Press combo keys **Ctrl** + **J** to live the camera in PotPlayer.

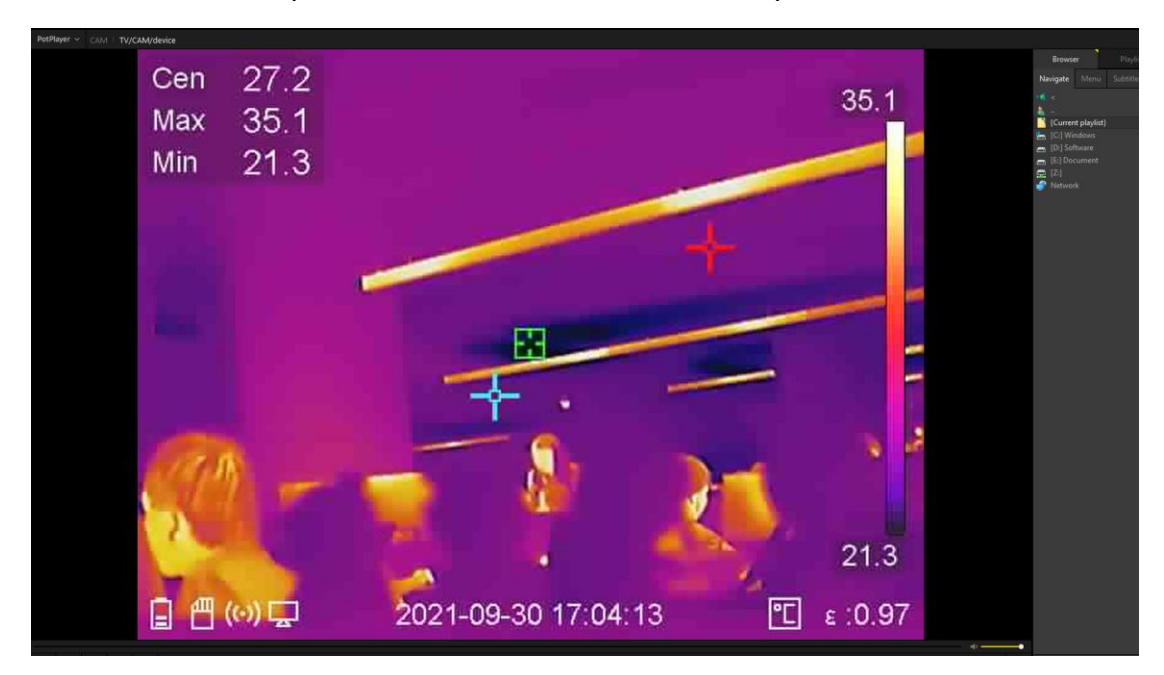

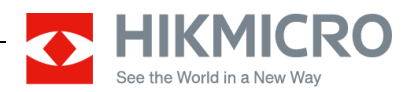

#### Notes:

- You can change the aspect ratio options for different visual experience.
- You can press combo keys **Ctrl + F1** to check video and audio information.

| Cen | 26.6 |                                                                                                    |
|-----|------|----------------------------------------------------------------------------------------------------|
| Max | 26.9 |                                                                                                    |
| Min | 247  |                                                                                                    |
|     | 27.1 | Playback/System Information +                                                                                                    |
|     |      | Playback Info File Info System Info                                                                                                    |
|     |      | Video Info Decoder: Built-in Video Codec/Transform Codec: MIPG - Built-in FFmpeg Decoder(mjpeg) Input type: MIPG(24 bits) Input size: 640 × 480(1.33:1) Output type: VY12(12 bits) Output size: 640 × 480(1.33:1) FPS: 30 Actual FPS: 24.248 -> 25.5 Bit rate: 221184/2259 kbps |
|     |      | Audio Info                                                                                                    |
|     |      | Decoder: Built-in Audio Codec/Transform                                                                                                    |
|     |      | Sample rate: 48000 -> 48000 Channels: 2 -> 2 channels                                                                                                    |
|     |      | Bit rate: 3072/3072 kbps Bit depth: 32 -> 16 bits/sample                                                                                                    |
|     |      | Detail Info [Used Filter List] (1) UVC Camera (2) Built-in Video Codec/Transform (3) Enhanced Video Renderer(Custom Present) (4) WASAPI Audio Capture Source (5) Built-in Audio Cadec/Transform (6) Null Audio Renderer                                                         |
|     |      | Audio Input Levels                                                                                                    |
|     |      | Copy to the clipboard                                                                                                    |

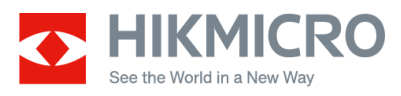

## <u>Appendix</u>

HIKMICRO Viewer Model Latest FW Version HDMI with Wi-Fi 5.5.25 Pocket1 v × Pocket2 5.5.25 v × E1L 5.4.44 × × ٧ B1L 5.5.15 × B10 5.5.37 × × B2L 5.5.15 v x B20 5.5.37 ٧ × M10 5.5.19 ٧ × M30 5.5.19 ٧ × G40 5.5.19 v × G60 5.5.19 ٧ × SP60 5.5.26 ٧ ٧

More approaches to share the camera screen.

Notes:

- Visual delay occasionally occurs in network streaming cases such as
   HIKMICRO Viewer. The delay is probably caused by network environment.
   Please optimize the environment when a delay seriously occurs.
- You can download a mobile App HIKMICRO Viewer and share the handheld camera screen to mobile phone in Wi-Fi or Hotspot connection. Image of palette and most menus (see exceptions in the next item) are consistently casted in the display. See more functions in user manual in HIKMICRO Viewer.
  - <u>https://www.hikmicrotech.com/en/storage/images/HIKMICRO%20Vie</u> wer%20Download%20Method.pdf
- Menu options in an on-screen menu bar cannot be casted in any way, but sub-menus under the menu options can be casted.
- For models (SP60, so far) supporting screen cast through HDMI, an HDMI
  - cable (Type D to Type A)

After connecting the handheld camera and a display via the HDMI cable, the camera screen would cast sub-menus, information panel (applicable to SP series only), and image of palette to the display. Menu options in SP60's on-screen menu bar cannot be casted (see <u>Notes</u> in UVC Software & Supported HIKMICRO Device).

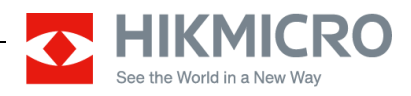

#### Remarks:

- Please use this Document with the guidance and assistance of professionals trained in supporting the Product.
- Pictures, charts, images and all other information hereinafter are for description and explanation only.
- HIKMICRO reserves the right to change, alter or withdraw the above notification without prior notice.
- Product design and specifications are subject to change without prior notice.
- The HIKMICRO firmware may contain errors known as errata, which may cause the product to deviate from published specifications. Current characterized errata are available on request.
- HIKMICRO is not liable for any typing or printing errors.

#### Hangzhou Microimage Software Co., Ltd

Room 313, Unit B, Building 2, NO.399 Danfeng Road, Xixing Subdistrict,Binjiang District, Hangzhou, Zhejiang <u>Tel:+86+571-8807-5998</u>

http://www.hikmicrotech.com/en/